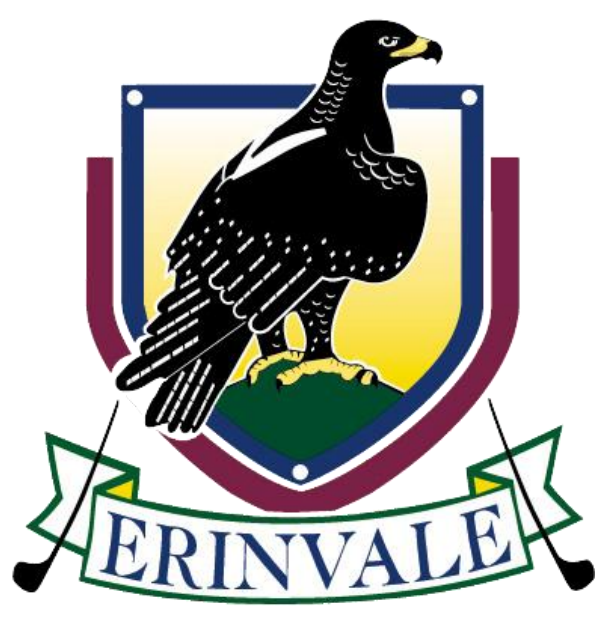

**GOLF CLUB** 

# **HOW TO UPDATE YOUR**

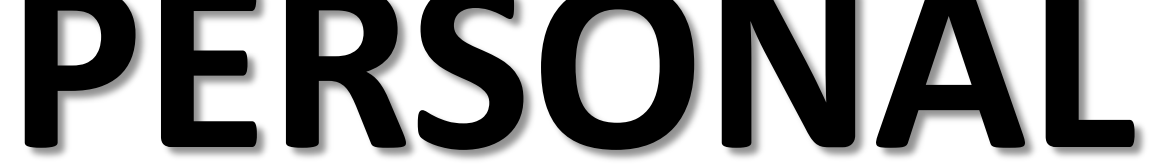

## **DETAILS ONLINE**

#### <u>Step 1</u>

http://www.erinvale.com/

#### <u>Step 2</u>

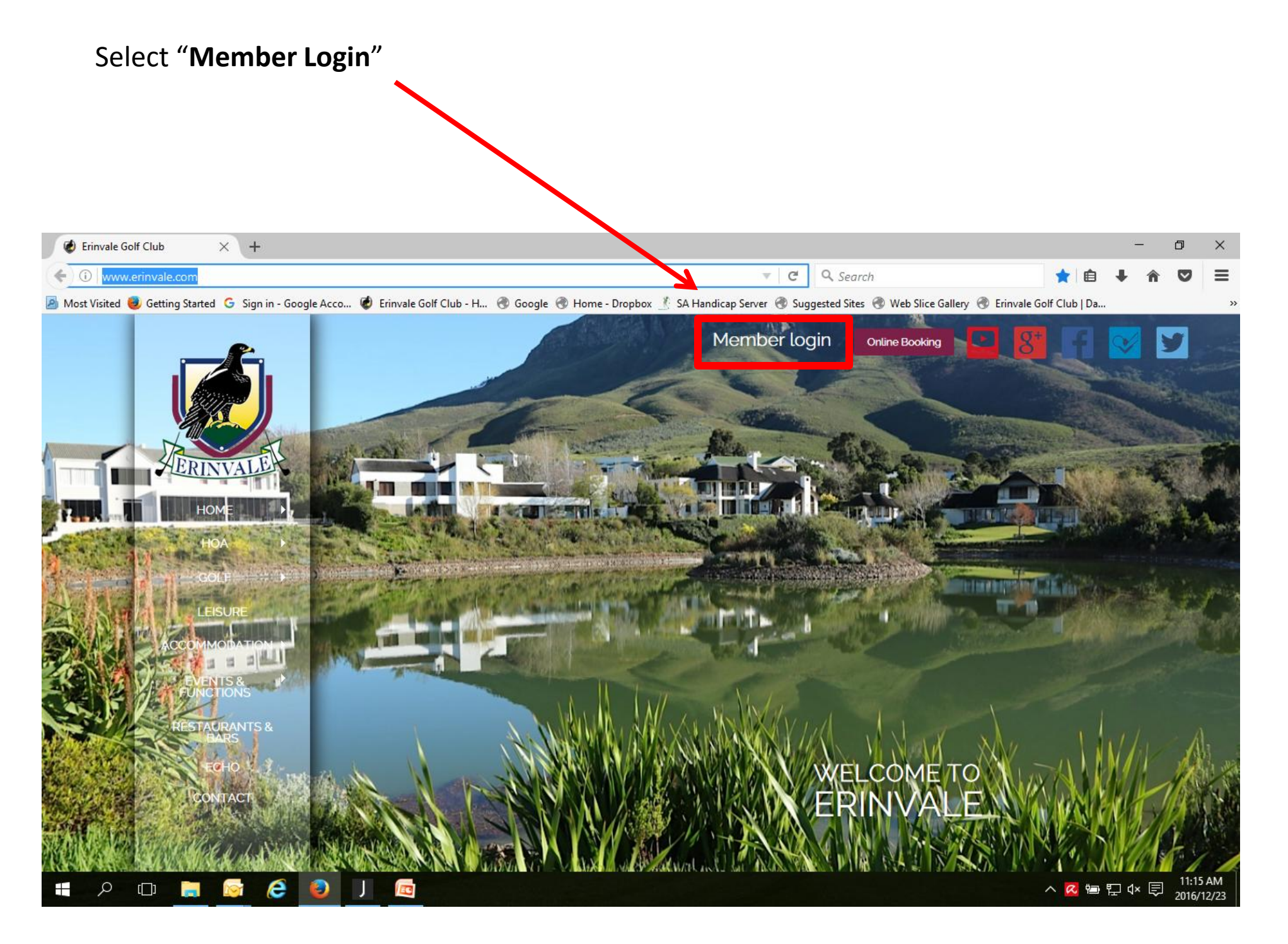

#### <u>Step 3</u>

Enter your "Username" & "Password"

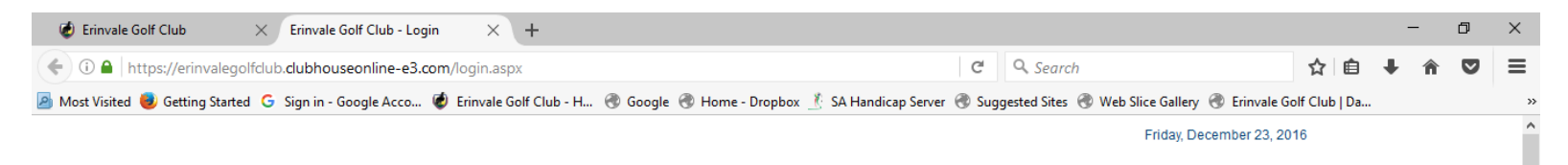

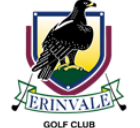

|       | HOME |                   |                |
|-------|------|-------------------|----------------|
| LOGIN |      |                   |                |
| 20011 |      | Please log on     |                |
|       |      | Proshop           |                |
|       |      | •••••             |                |
|       |      | Keep Me Logged In | Reset password |
|       |      | Log in            |                |
|       |      | Member Registr    | ation          |

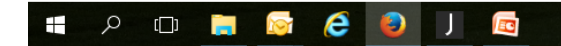

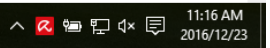

#### Step 4

#### Select "Edit My Profile"

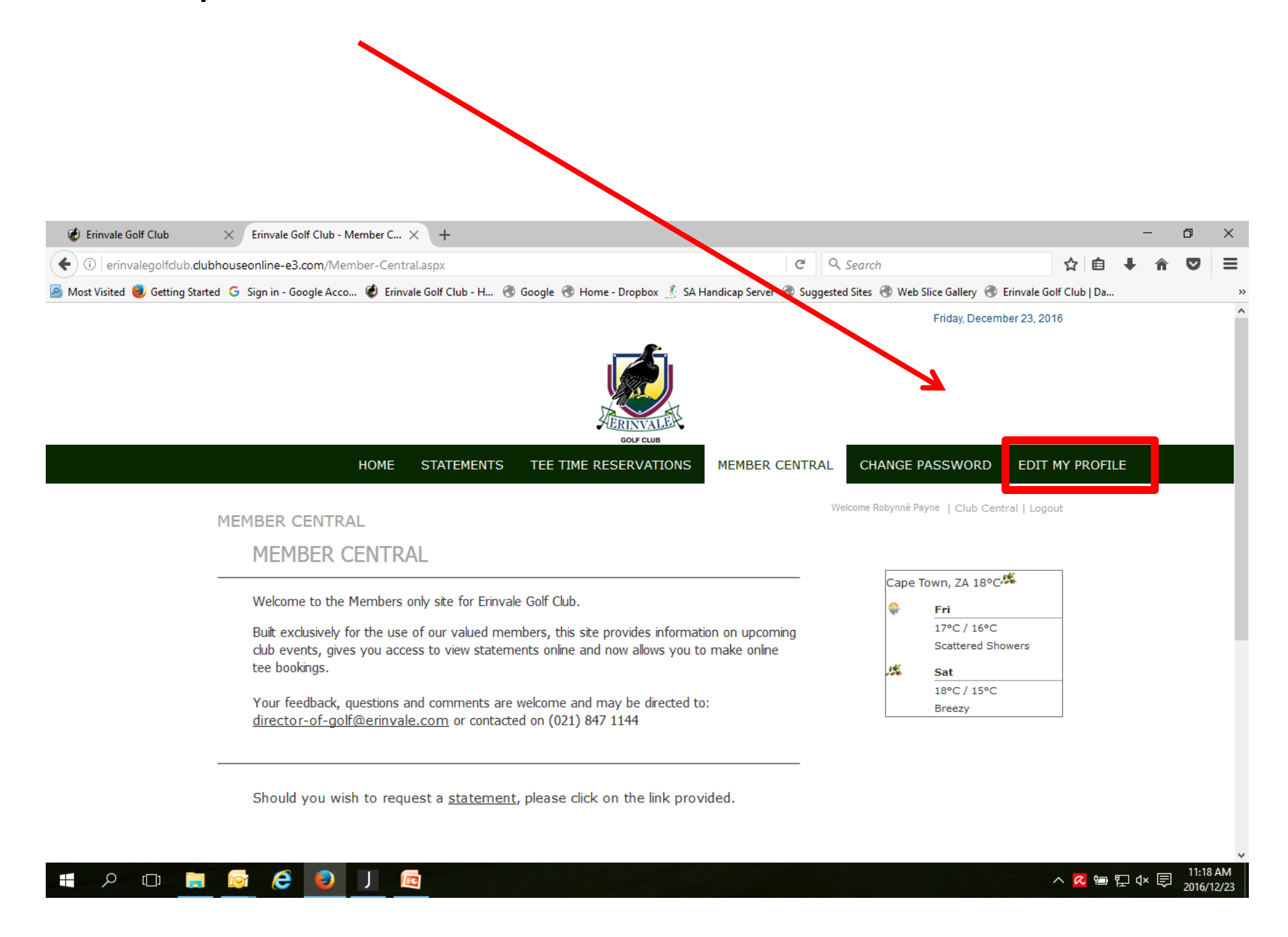

#### <u>Step 5</u>

#### Edit your details

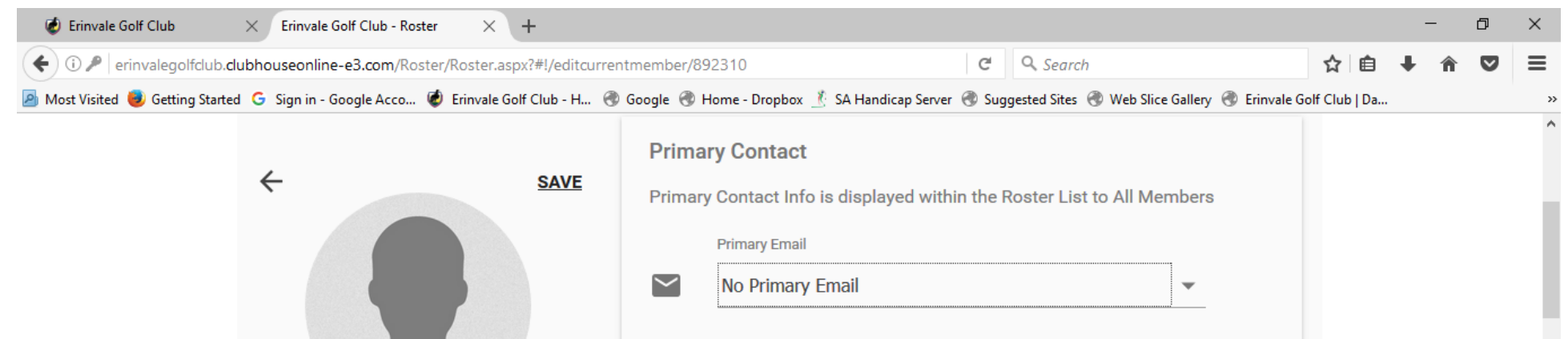

| • <u>ніде рното</u><br>Pro-Shop | Primary Phone No Primary Phone Number                                                                                                    | • |                            |
|---------------------------------|----------------------------------------------------------------------------------------------------|---|----------------------------|
|                                 | Personal Info       ● HIDE ALL PERSONAL INFO FROM MEMBERS         Gender       Gender         ✓       Male         Date Joined       Date Joined | Ø |                            |
|                                 | January 1, 2009                                                                                                    | Ø |                            |
| 📲 🔎 🗔 🧮 🛜 🥃 🗐 🔲                 |                                                                                                    |   | へ 🛯 🗠 🖓 🕸 🖓 🗘 🖉 🕺 11:21 AM |

#### <u>Step 6</u>

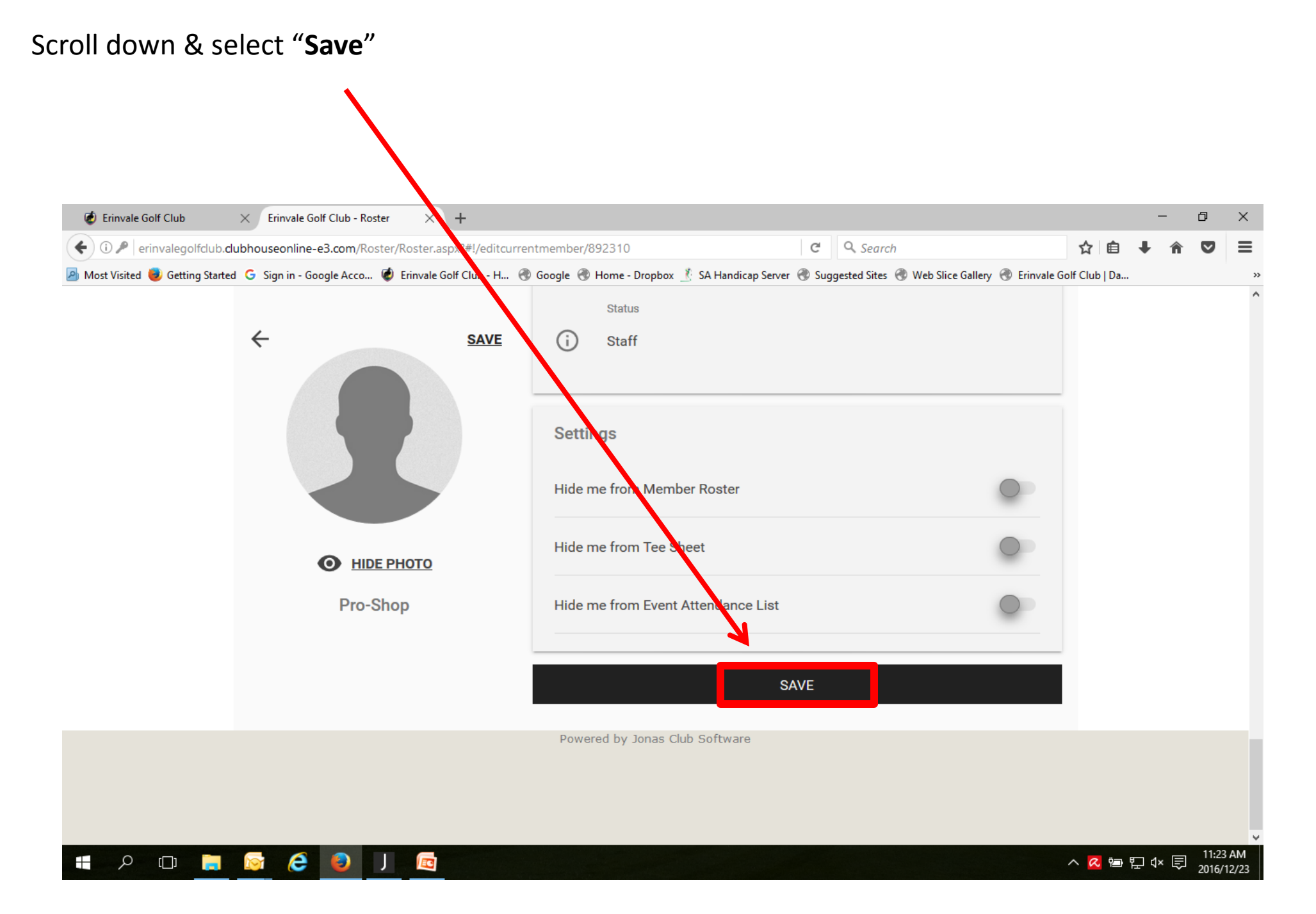

### NB: PLEASE BE PATIENT WHILE THE MEMBERSHIP SECRETARY APPROVES YOUR UPDATED DETAILS